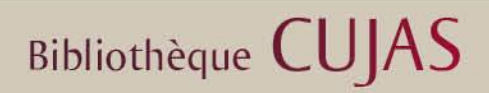

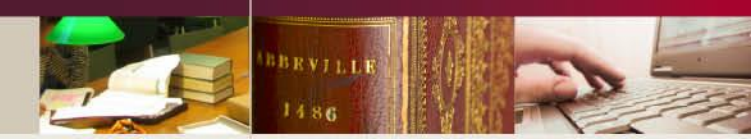

# PERISCOPE

Comparer vos états de collection : un nouveau produit

de l'Abes

Juillet 2014

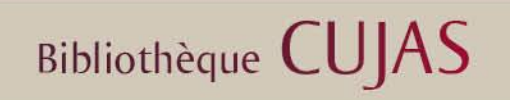

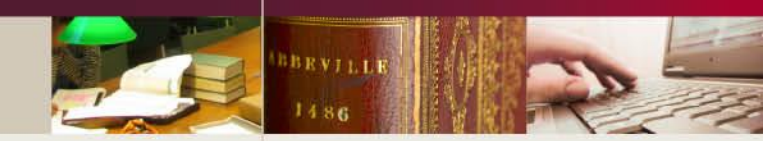

Périscope est :

- Une application développée par l'ABES, à destination des gestionnaires de PCP (Plan de Conservation Partagée)
- Ce produit permet d'afficher et d'évaluer les états de collection des périodiques signalés dans le Sudoc
- La plate-forme est librement accessible, sans aucune authentification, à l'adresse : <u>http://periscope.sudoc.fr</u>
- C'est un outil pertinent dans le cadre du CR, dès lors que l'on a effectué une saisie complète des états de collection des bibliothèques qui le composent.

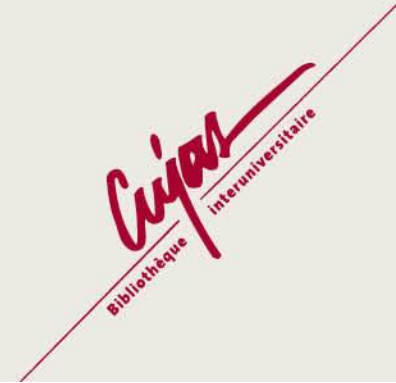

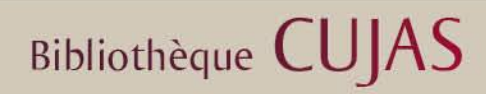

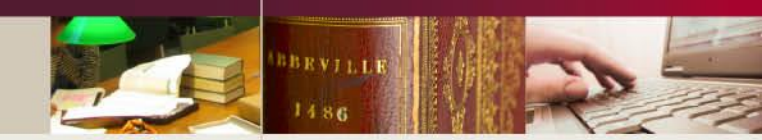

#### Rechercher les différents états de collection d'un titre de périodique L'utilisateur peut effectuer des recherches sur des critères de localisation (plan de conservation partagée, bibliothèque par numéro RCR) et sur des critères bibliographiques (titre, ISSN, PPN). périscope sudoc Comparez vos collections de périodiques Recherche Tous Aucun Choisir un plan de conservation Arts-et-Métiers Aquitaine Auvergne Bourgogne Champagne-Ardenne Champagne-Ardenne Picardie Région centre Franche-Comté Limousin Midi-Pvrénées Médecine Nord-Pas-de-Calais Picardie Rhône-Alpes ou 💌 et 🔻 Saisir le RCR d'une bibliothèque Saisir un numéro PPN ou ISSN Entrez un RCR. PPN ISSN Rechercher par d'autres critères 🔻 😧 Rechercher Effacer

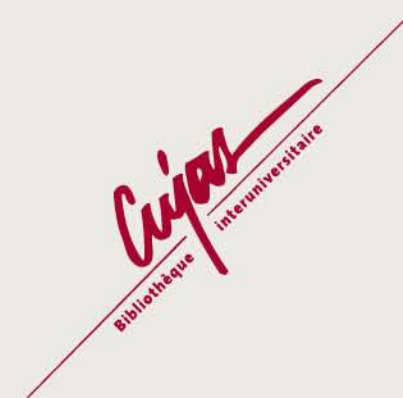

## Bibliothèque CUJAS

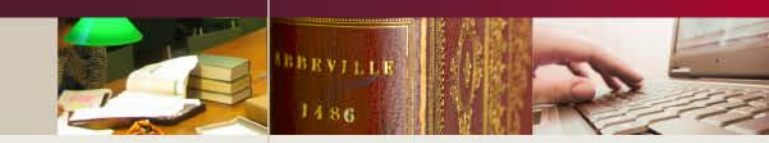

### **Comparer les collections**

La particularité de Périscope est de permettre grâce à des codes couleur l'identification du statut d'une collection dans l'écran **Titre** : **Bleu** : collection sans information de lacune **Orange** : état de collection où des lacunes ont été renseignées

**Gris** : incohérence entre les informations chronologiques renseignées dans la notice bibliographique, et les informations présentes dans l'état de collection.

|                                         | Rech                       | erche I       | Résultats   | Titre    |                        |                       |                    |        |
|-----------------------------------------|----------------------------|---------------|-------------|----------|------------------------|-----------------------|--------------------|--------|
| PPN 038259419 ISSN 0980-675X F          | evue coloniale (1895) -(19 | 11)           |             |          |                        |                       |                    | 2 ?    |
| st suite de 0980-6741 Devient 0980-6768 |                            |               |             |          |                        |                       |                    |        |
|                                         |                            |               |             |          |                        |                       |                    |        |
| argir/Réduire votre recherche           | Trier par PCP 💽 Affic      | cher tous les | statuts 토 🖕 | _        | Collection sans inform | ation de lacunes 🗾 Co | llection lacunaire | Erreur |
| 🔲 📄 HORS PCP                            | - Vue d'ensemble           |               | 1880        | 1890     | 1900                   | 1910                  | 1920               |        |
|                                         |                            |               |             | 1895     |                        | 1911                  |                    |        |
|                                         |                            |               |             |          |                        | -                     |                    |        |
|                                         | 1                          | 895 1896      | 1897 18     | 398 1899 | 1900 1901              | 1902 1903 1           | 904 1905           | 1906   |
|                                         |                            |               |             |          |                        |                       |                    |        |
|                                         | F                          | RCR 751045202 |             |          |                        |                       |                    |        |
|                                         | F                          | RCR 751045202 |             |          |                        |                       |                    |        |
|                                         | F                          | RCR 751052309 |             |          |                        |                       |                    |        |
|                                         | F                          | RCR 751063001 |             |          |                        |                       |                    |        |
|                                         | F                          | RCR 751063002 |             |          |                        |                       |                    |        |
|                                         | F                          | RCR 751132108 |             |          |                        |                       |                    |        |
|                                         | F                          | RCR 751132108 |             |          |                        |                       |                    |        |
|                                         | F                          | RCR 751132304 |             |          |                        |                       |                    |        |
|                                         |                            |               |             |          |                        |                       |                    |        |
|                                         |                            |               |             |          |                        |                       |                    |        |
|                                         |                            |               |             |          |                        |                       |                    |        |
|                                         |                            |               |             |          |                        |                       |                    |        |
|                                         |                            |               |             |          |                        |                       |                    |        |

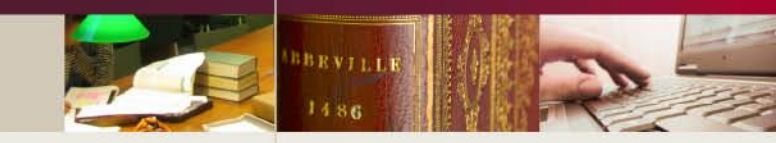

Bibliothèque CUJAS

Si l'utilisateur clique sur une de ces frises chronologiques, il obtient alors plusieurs informations textuelles :

- l'intitulé du PCP (Plan de Conservation Partagée) si cette information a été saisie dans l'état de collection.

- l'intitulé de l'établissement ayant exemplarisé ce périodique, ainsi que le numéro RCR de cet établissement.

- l'état de collection, avec ou non les lacunes renseignées.

Une barre de **synthèse** permet enfin de savoir si l'addition de tous les états de collection affichés dans l'écran **Résultats** couvre la période de publication du périodique. Celle-ci peut donc être :

**Rouge**, si des séquences chronologiques sont manquantes après la synthèse de tous les états de collection affichés.

Verte, si nous voyons sur l'écran une synthèse complète.

Cliquer sur la ligne de synthèse donne une information sur cette complétude de la collection.

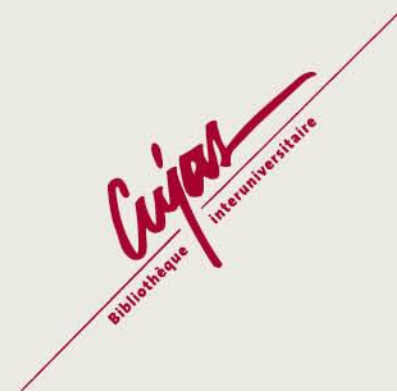

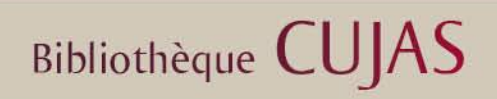

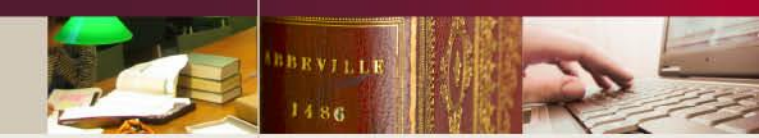

### Pour aller plus loin:

Vous trouverez sur le site de l'ABES une présentation détaillée de l'application et de ses fonctionnalités: <u>http://abes.periscope.fr</u>

Un tutoriel est également disponible, toujours sur le site de l'ABES, dans la rubrique « J-E cours » -> Plateforme d'autoformation -> lcône Périscope

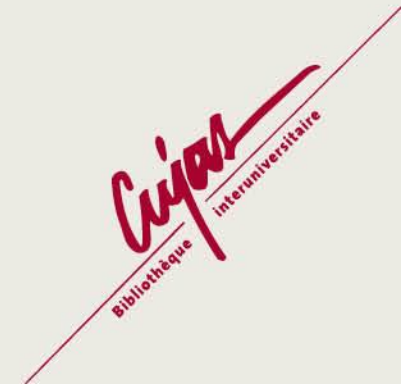